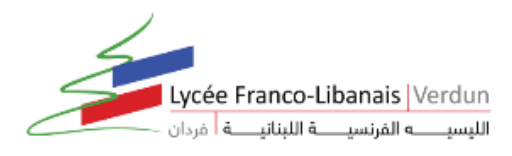

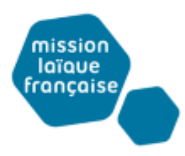

# LES TUTORIELS DU LYCEE VERDUN POUR LE TRAVAIL A DISTANCE

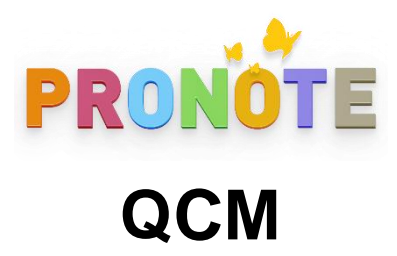

## Table des Matières :

| Comme            | ent associer un QCM :                                          | 2 |
|------------------|----------------------------------------------------------------|---|
| A-               | Au Cahier de textes (durant la séance ou en travail à faire) : | 2 |
| B-               | À un devoir noté :                                             | 3 |
| C-               | À une évaluation de compétences :                              | 4 |
| D-               | Autres moyens pour associer un QCM :                           | 5 |
| $\triangleright$ | Depuis le Cahier de textes :                                   | 5 |
| $\triangleright$ | Depuis Notes :                                                 | 6 |
| $\triangleright$ | Depuis Compétences :                                           | 7 |

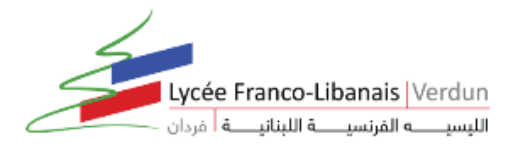

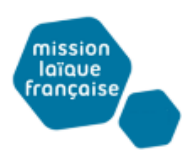

## Comment associer un QCM :

#### A- Au Cahier de textes (durant la séance ou en travail à faire) :

Un QCM donné comme travail à faire à la maison n'est pas noté ou bien, s'il l'est, sa note est indicative et ne compte pas dans la moyenne :

- 1. Rendez-vous dans l'onglet *QCM > Mes QCM > Saisie*.
- 2. Faites un clic droit sur le QCM et choisissez Associer le QCM à un cahier de *textes*.
- 3. Dans la fenêtre qui s'affiche, sélectionnez le cours pour lequel le QCM doit être fait et indiquez s'il est donné :
  - En tant que contenu (pour réviser) : le QCM ne sera pas noté et les élèves peuvent le refaire autant de fois qu'ils le souhaitent ;
  - En tant que travail personnel à effectuer : les élèves doivent avoir fait le QCM avant la date que vous indiquez. Vous pouvez consulter leurs résultats.

Dès qu'un élève a commencé à répondre au QCM, les questions ne sont plus modifiables.

## Remarque : vous pouvez également associer un QCM au cahier de textes directement lors de la saisie du cahier de textes.

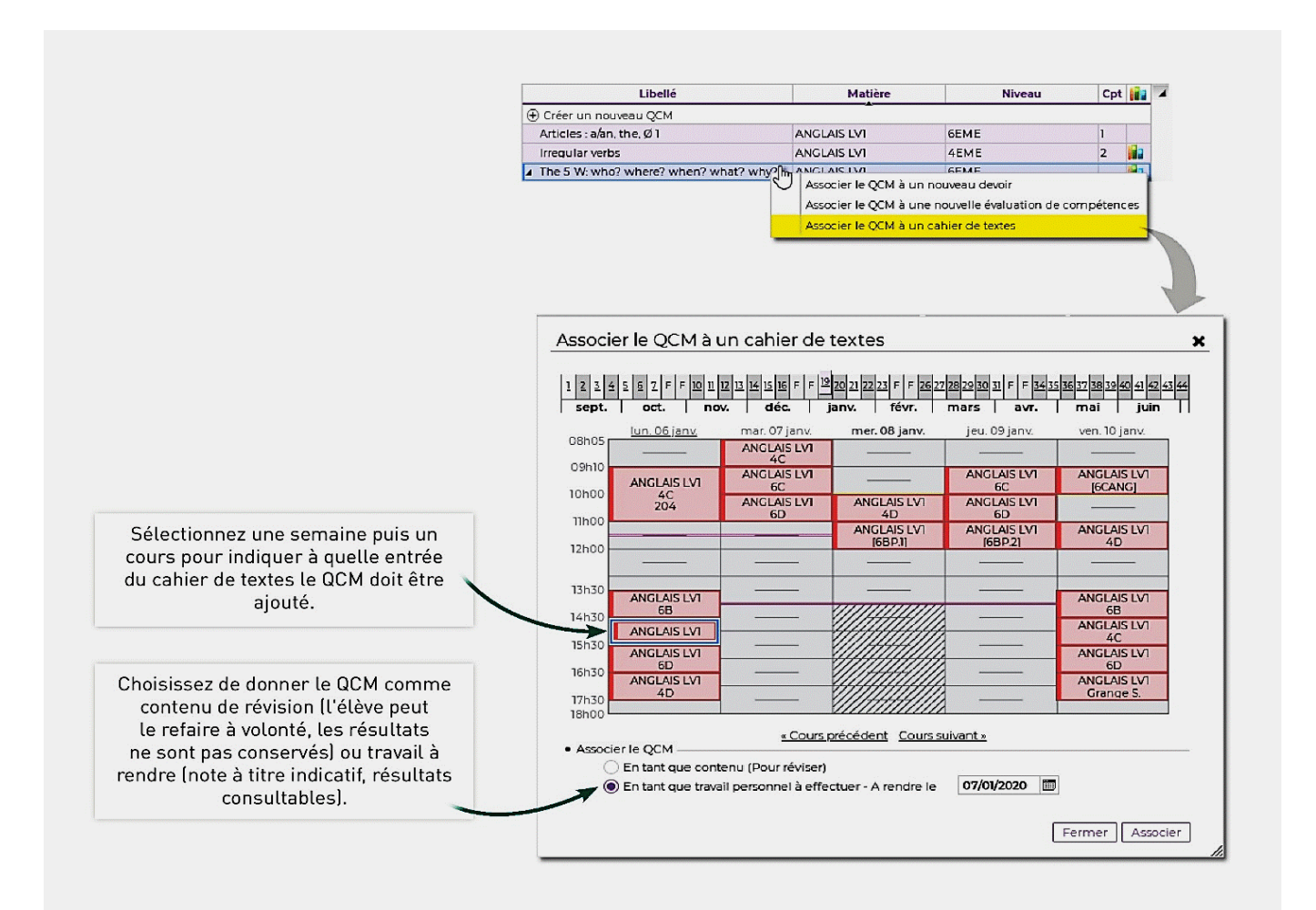

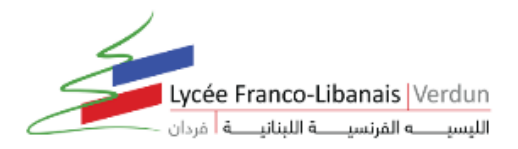

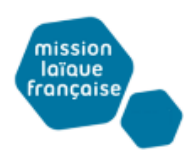

#### B- À un devoir noté :

Lorsque vous associez un QCM à un devoir, PRONOTE génère des notes qui sont prises en compte dans la moyenne (sauf si vous affectez un coefficient 0 au devoir) :

- 1- Rendez-vous dans l'onglet QCM > Mes QCM > Saisie
- 2- Faites un clic droit sur le QCM et choisissez Associer le QCM à un nouveau devoir.
- 3- Dans la fenêtre qui s'affiche, précisez les informations habituelles pour un devoir puis indiquez la période pendant laquelle le QCM sera accessible.

Dès qu'un élève a commencé à répondre au QCM, les questions ne sont plus modifiables.

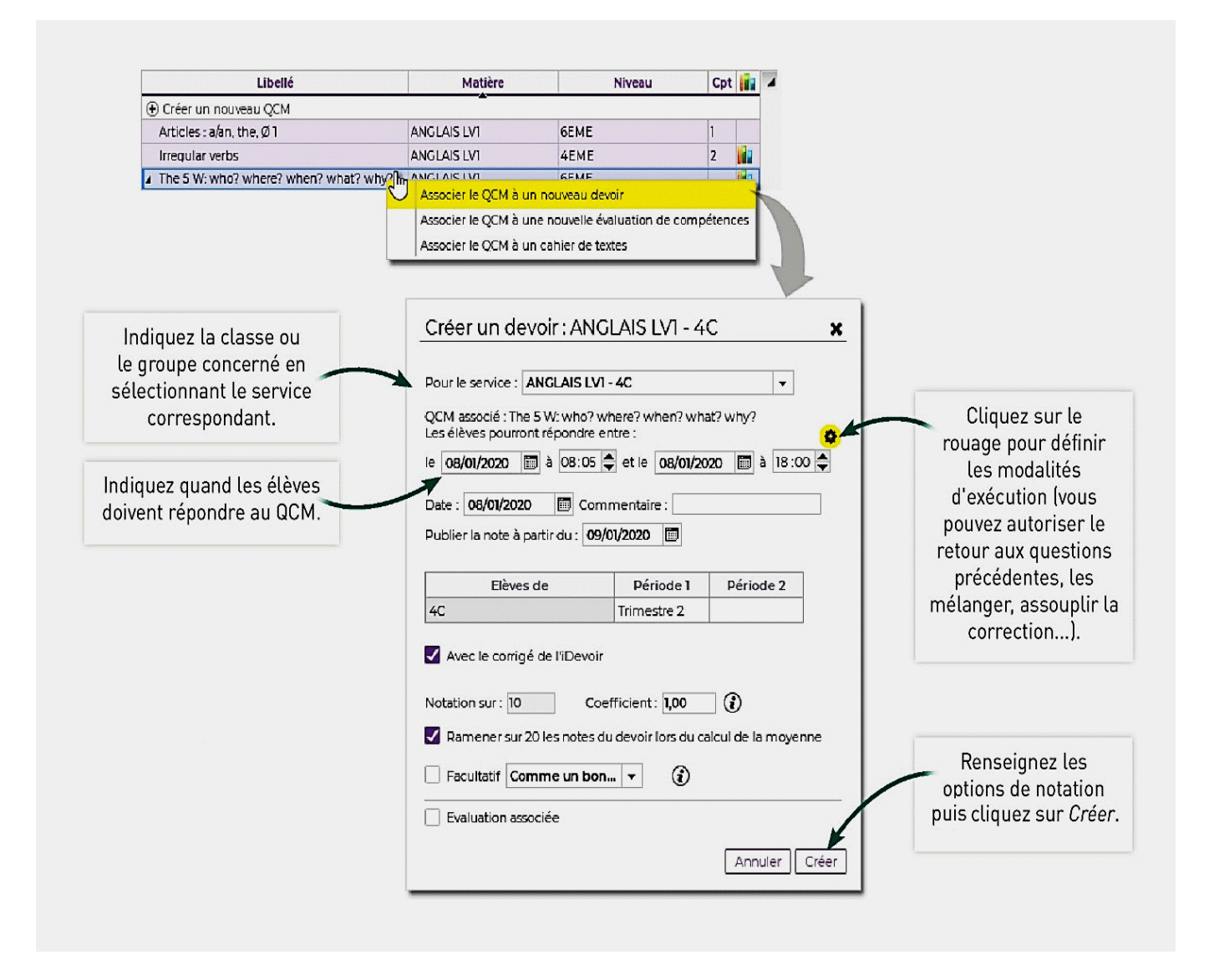

*Remarque : vous pouvez également associer un QCM à un devoir depuis la fenêtre de création du devoir dans l'onglet Notes > Saisie des notes > Saisie* 

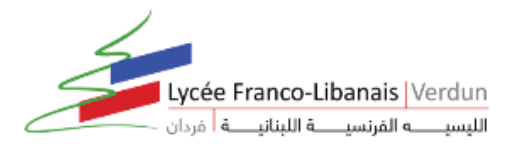

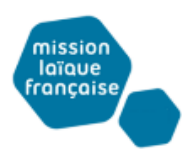

#### C- À une évaluation de compétences :

Lorsque vous associez un QCM à une évaluation, PRONOTE affecte les niveaux de maîtrise aux compétences définies au préalable pour chaque question :

- 1- Rendez-vous dans l'onglet QCM > Mes QCM > Saisie.
- 2- Faites un clic droit sur le QCM et choisissez Associer le QCM à une nouvelle évaluation de compétences.
- 3- Dans la fenêtre qui s'affiche, vous visualisez toutes les compétences définies au préalable pour chaque question. Vous pouvez éventuellement en supprimer via la commande du clic droit.
- 4- Précisez les autres informations, notamment la période pendant laquelle le QCM sera accessible.
- 5- L'évaluation s'affiche sous le QCM

Dès qu'un élève a commencé à répondre au QCM, les questions ne sont plus modifiables.

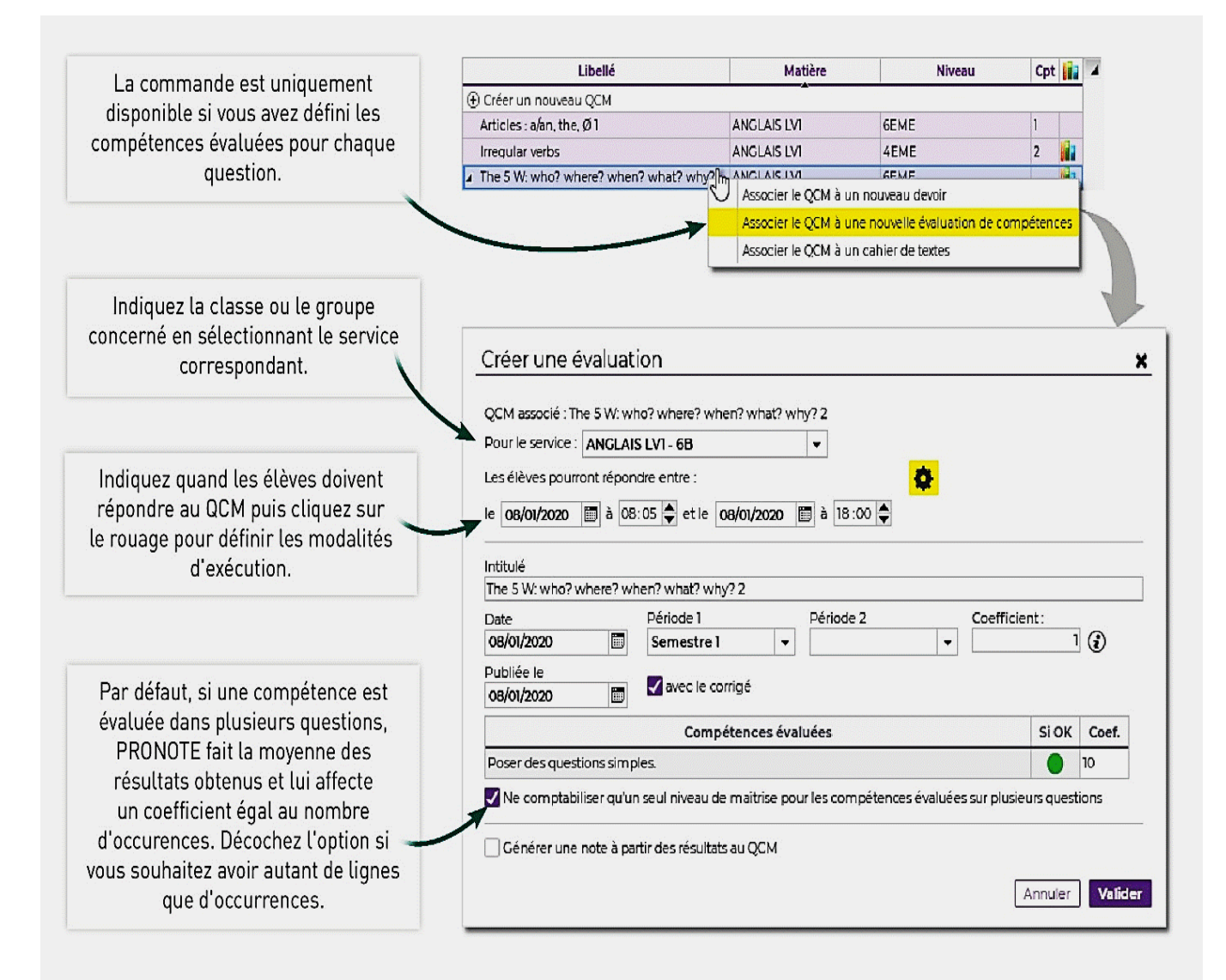

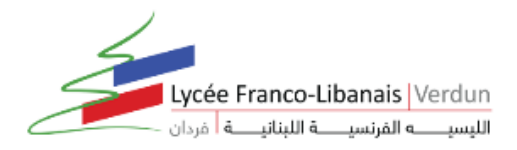

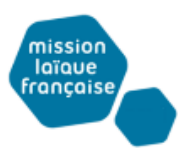

#### D- Autres moyens pour associer un QCM :

#### > Depuis le Cahier de textes :

Vous pouvez donner le QCM depuis le cahier de textes :

| *              | Mes donn                     | ées pédag     | itils Ca<br>ogiques de | ahler<br>textes Not | es Bulletins                              | Compétences Résultats Vie Stage Pa                                                             | incontres Emploi<br>rents/Profs dutemps Com                                                   |                             |
|----------------|------------------------------|---------------|------------------------|---------------------|-------------------------------------------|------------------------------------------------------------------------------------------------|-----------------------------------------------------------------------------------------------|-----------------------------|
| Sais           | ie Planific                  | ation ~ R     | écapitulatif           | Vision élève        | v                                         |                                                                                                |                                                                                               |                             |
| <sup>0</sup> 1 | 2 <u>3</u> <u>4</u><br>sept. | 5 <u>5</u> 7  | F F 10                 | 11 12<br>nov.       | 1 <u>3</u> 1 <u>4</u> 1 <u>5</u> 1<br>déc | i F F <u>19</u> <u>20</u> <u>21</u> <u>22</u> <u>23</u> F F <u>26</u> <u>27</u><br>janv. févr. | 28         29         30         31         F         F         3           mars         avr. |                             |
| Saisie         | du cahier de                 | textes        |                        |                     | Ta                                        | mardi 05 nov. 2019 - 6C - ANGLAIS LVI                                                          |                                                                                               |                             |
| 08h05          | lun. 04 nov.                 | mar. 05 nov.  | mer. 06 nov.           | jeu. 07 nov.        | ven. 08 nov.                              | Contenus précédents O 2 O                                                                      |                                                                                               |                             |
|                |                              | 4C            |                        |                     |                                           | Contenus du mardi 05 nov. 2019     Titre                                                       |                                                                                               |                             |
| 09h10          |                              |               | 1                      |                     |                                           | La forme interrogative                                                                         |                                                                                               |                             |
|                |                              | 6C            |                        | 6C                  | [6CANG]                                   | Aa Cours sur:                                                                                  |                                                                                               | Il est également possible   |
| 10h00          | 4C                           |               |                        | Ā                   |                                           | Inversion sujet / verbe     Iss properts interroration                                         |                                                                                               | de donner le QCM lors de la |
|                |                              | 6D            | 4D                     | 6D                  | 68                                        | E Evercices à l'orel                                                                           |                                                                                               | saisie du cahier de textes, |
| 11h00          |                              |               |                        |                     |                                           |                                                                                                |                                                                                               | soit comme contenu          |
|                |                              |               | [68P.1]                | [68P.2]             | 4D                                        |                                                                                                |                                                                                               |                             |
| 12h00          |                              |               |                        |                     | <b>N</b>                                  |                                                                                                |                                                                                               |                             |
|                |                              |               |                        |                     |                                           |                                                                                                |                                                                                               |                             |
| 13h00          |                              |               |                        |                     |                                           | The 5 W: who? where? when? what? why? 10 question                                              | \$ 0                                                                                          |                             |
|                |                              |               |                        |                     |                                           | Travail à effectuer                                                                            |                                                                                               | soit comme travail          |
| 14h00          | 68                           |               | 11111111               |                     | 6B                                        | Description Pour le                                                                            | Mode de rendu Élèves                                                                          | à faire.                    |
|                |                              |               |                        |                     |                                           | The 5 W: who? where? when? jeu. 7 nov.                                                         | Tous                                                                                          |                             |
| 15h00          | 6C                           |               |                        |                     | 4C                                        | what? why? (10 questions) Modifier                                                             |                                                                                               |                             |
|                |                              |               |                        |                     |                                           | Modalités d'exécutio                                                                           | in du QCM                                                                                     |                             |
| 16h00          | 6D                           |               | <u> </u>               |                     | 6D                                        | Supprimer les travau                                                                           | ux à faire sélection nés                                                                      |                             |
|                |                              |               |                        |                     |                                           |                                                                                                |                                                                                               |                             |
| 17h00          | 4D                           |               |                        |                     | 3A                                        |                                                                                                |                                                                                               |                             |
|                |                              |               |                        |                     |                                           |                                                                                                |                                                                                               |                             |
| 18h00          |                              |               | <u> </u>               |                     |                                           |                                                                                                |                                                                                               |                             |
|                |                              | « Cours préce | edent <u>Cours su</u>  | iivant »            |                                           |                                                                                                |                                                                                               |                             |

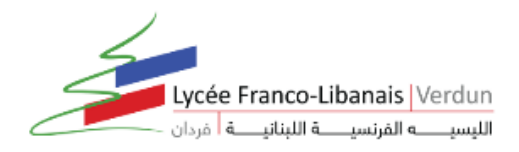

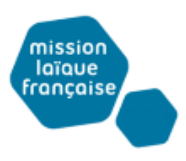

## > Depuis Notes :

Vous pouvez donner le QCM en créant un devoir depuis Notes :

|                                                  | Saisie Relevé A                                                       | Appréciations du relevé Graphes 🗸                                                           |       |       |  |  |  |  |  |
|--------------------------------------------------|-----------------------------------------------------------------------|---------------------------------------------------------------------------------------------|-------|-------|--|--|--|--|--|
| Lors de la création d'un                         | Saisie des notes 6B 🛛 🗸 Semestre 1 🗸 ANGLAIS LVI - 6B - Mme DOUCET L. |                                                                                             |       |       |  |  |  |  |  |
| devoir, cliquez sur ce<br>bouton pour choisir un | Créer un devoir                                                       | Créer un devoir : ANGLAIS LV1 - 6B 🛛 🗙                                                      | 21/10 | 24/10 |  |  |  |  |  |
| QCM, puis cliquez sur le                         | 29 élèves                                                             |                                                                                             | 1     | 1-/10 |  |  |  |  |  |
| rouage pour vérifier les                         | BLANDIN Marine                                                        | Associer un QCM                                                                             | 13,00 | 12,00 |  |  |  |  |  |
| modalités d'exécution.                           | BONNEFOY Sofiane                                                      | QCM associé : 176 5 W: who? where? when? what? why?<br>Les élèves prarront répondre entre : | 12,00 | 13,00 |  |  |  |  |  |
|                                                  | BOULET Quentin                                                        | 16,90                                                                                       | 16,00 |       |  |  |  |  |  |
|                                                  | CARRE Tanguy                                                          |                                                                                             | 17,00 | 14,00 |  |  |  |  |  |
| Le devoir associé à                              | CARRIERE Anthony                                                      | Date : 24/10/2019 🛅 Commentaire :                                                           | 15,00 | 15,00 |  |  |  |  |  |
| un QCM est signalé                               | CAZENAVE Claire                                                       | Publier la note à partir du : 24/10/2019 🛅                                                  | 14,00 | 12,00 |  |  |  |  |  |
| par cette icône. Les                             | CHRISTOPHE Kevin                                                      | Fibure de Déside 1 Prode 2                                                                  | 13,00 | 11,00 |  |  |  |  |  |
| notes sont calculees                             | DACOSTA Alice                                                         | 6B Secret(e)                                                                                | 18,00 | 10,00 |  |  |  |  |  |
|                                                  | DELAPORI E Logan                                                      |                                                                                             | 12,00 | 13,00 |  |  |  |  |  |
| valident le QCM.                                 | DELHAYE Vicky                                                         | ✓ Avec le corrigé de l'iDevoir                                                              | 14,00 | 15,00 |  |  |  |  |  |
|                                                  | DEVOS Aline                                                           |                                                                                             | 18,00 | 10,00 |  |  |  |  |  |
|                                                  | DOSSANTOS Thomas                                                      | Notation sur : 10 Coefficient : 1,00                                                        | 13,00 | 11,00 |  |  |  |  |  |
|                                                  | DUCHENE Kevin                                                         | Ramener sur 20 les notes du devoir lors du calcul de la movenne.                            | 15,00 | 14,00 |  |  |  |  |  |
|                                                  | FAVRE Valentine                                                       | 🗌 Facultatif Comme un bon 💌 🚯                                                               | 18,00 | 15,00 |  |  |  |  |  |
|                                                  | FOUQUET Carla                                                         | Evaluation associée                                                                         | 12,00 | 16,00 |  |  |  |  |  |
|                                                  | GRENIER Cyprien                                                       |                                                                                             | 10,00 | 15,00 |  |  |  |  |  |
|                                                  | Moy. de la                                                            | Annuler Valider                                                                             | 14,62 | 13,55 |  |  |  |  |  |

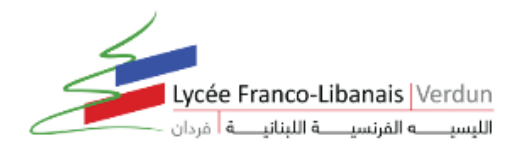

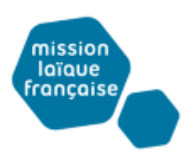

### > Depuis Compétences :

Vous pouvez créer une évaluation de compétences associée à un QCM :

| Mes données péd                                                                       | Outils<br>lagogique            | Cahier<br>s de texte | Bilans                                                                                          | es Bulletins        | C        | ompéte  | nces Résul    | Vie<br>tats scolaire Stage | Rencontres E<br>Parents/Profs du |   |
|---------------------------------------------------------------------------------------|--------------------------------|----------------------|-------------------------------------------------------------------------------------------------|---------------------|----------|---------|---------------|----------------------------|----------------------------------|---|
| Paisia dos ávaluations                                                                | nons v                         | bulletin V           | Comor                                                                                           | par domaine         |          | ANCLA   | S IVI Mma P   |                            | ans de cycle                     |   |
|                                                                                       |                                | <b>T</b>             | Semes                                                                                           | ue I                | <b>▼</b> | ANGLA   | SLVI - Mine L | OUCET L.                   |                                  |   |
| Intitule Cycle N                                                                      | lb. De Q                       | 2CM Date             | Coef.                                                                                           | Result              | tats     |         | Publiee le    |                            |                                  |   |
| Houez ICI bour creer une e<br>Arti, Créer une évaluation The The Créer une évaluation | evaluation<br>I<br>Lassociée à | /19<br>un QCM 1/19   | Séle                                                                                            | ctionner un         | Q        | СМ      |               |                            | ×                                |   |
| $\lor$                                                                                |                                |                      | Liste des QCM                                                                                   |                     |          |         |               |                            |                                  |   |
|                                                                                       |                                |                      | ⊿ AN                                                                                            | IGLAIS LV1          |          |         |               |                            |                                  |   |
|                                                                                       |                                |                      | <b>⊿</b> 4                                                                                      | EME                 |          |         |               |                            |                                  |   |
|                                                                                       |                                |                      | Irr                                                                                             | regular verbs       |          |         |               | 10 questions - noté s      | sur 10                           |   |
|                                                                                       |                                |                      | <b>⊿</b> 68                                                                                     | EME                 |          |         |               |                            |                                  |   |
|                                                                                       |                                |                      | Ar                                                                                              | rticles : a/an, the | ,Ø1      |         |               | 10 questions - noté s      | sur 10                           |   |
|                                                                                       |                                | >                    | Th                                                                                              | ne 5 W: who? wi     | here     | ? when? | what? why?    | 10 questions - noté s      | sur 10                           |   |
| Vous pouvez égaleme                                                                   | ent passe                      | er                   |                                                                                                 |                     |          |         |               | Annuler                    | Valīder                          |   |
| , par l'affichage Comp                                                                | étences                        | >                    | -                                                                                               |                     |          |         |               |                            |                                  |   |
| <i>Evaluations</i> et choisir l                                                       | e QCM la                       | ors                  |                                                                                                 |                     |          |         |               |                            |                                  |   |
| de la création de l'év                                                                | aluation                       | •                    |                                                                                                 |                     |          |         |               |                            |                                  |   |
|                                                                                       |                                |                      | réer un                                                                                         | ie évaluatio        | n        |         |               |                            | *                                | × |
|                                                                                       |                                |                      | Associer un QCM : The 5 W: who? where? when? what? why?<br>Les élèves pourront répondre entre : |                     |          |         |               |                            |                                  |   |
|                                                                                       |                                |                      |                                                                                                 |                     |          |         |               |                            |                                  |   |